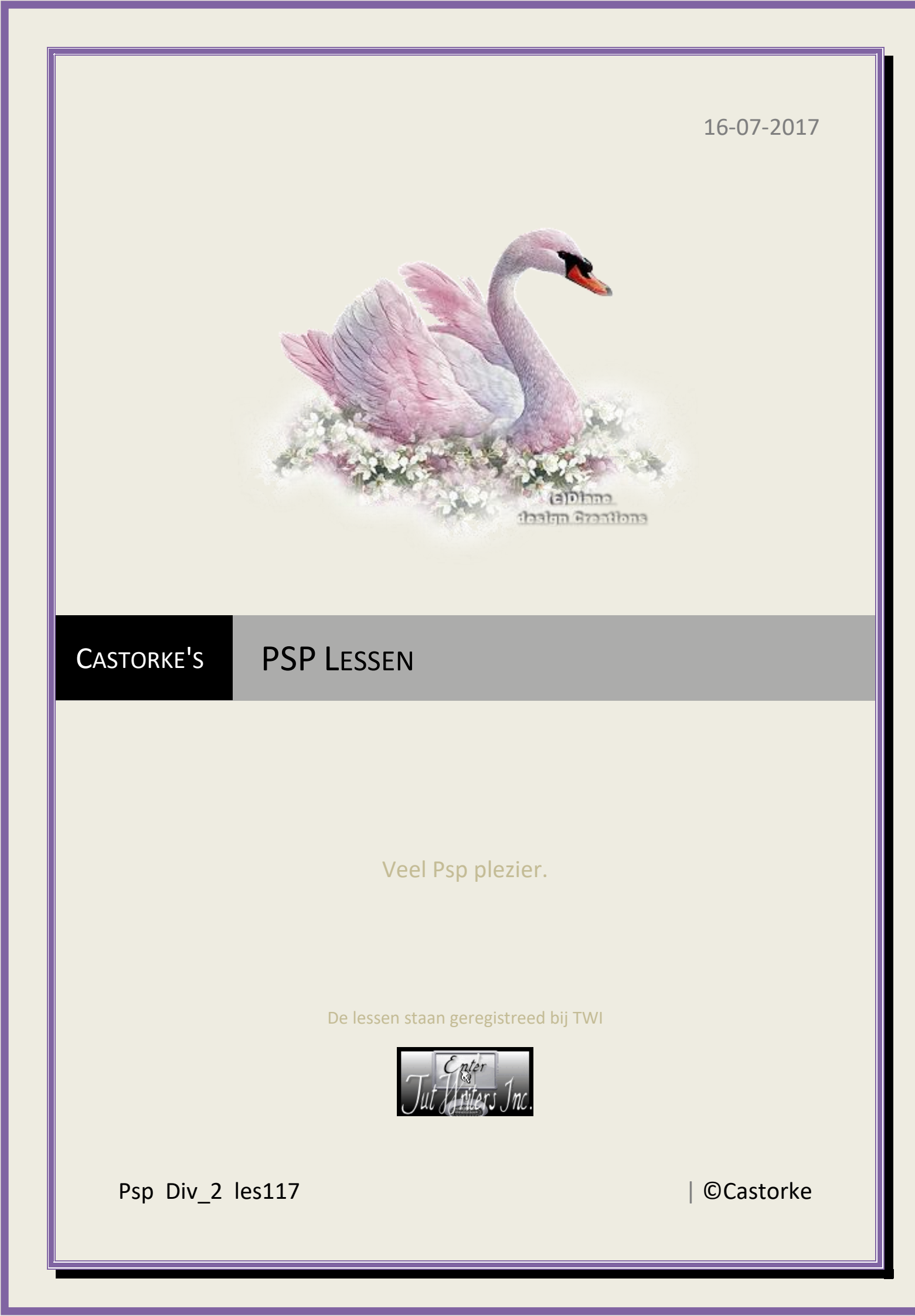

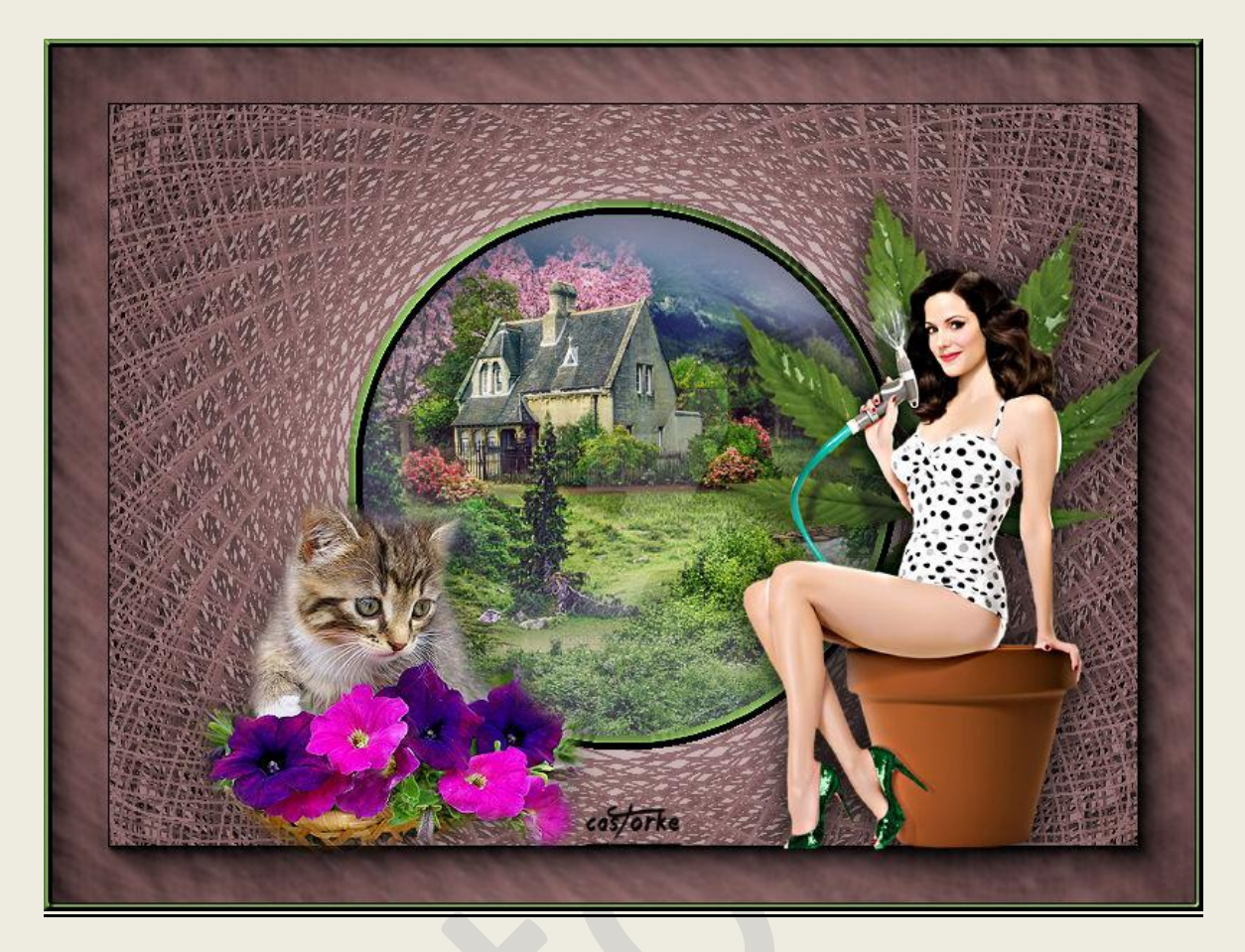

PSP - Les 117

Is door mezelf gemaakt met psp9 kan best met een ander PSP programma gemaakt worden. Iedere gelijkenis berust op louter toeval.

> <u>Materiaal</u>: Tubes van: Thafs, Tubtatie, Grisi. Credits vind je <u>hier</u>.

Met <u>dank</u> aan de tubeuses. **Respecteer hun werk aub!** Zonder hen was deze les niet tot stand gekomen.

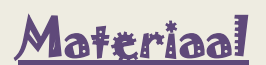

Filters: AAA Frames/ Foto frames...., DC Special/ SpiroFX

http://www.castorke.be/tutorial/div\_2/tutorial\_diversen\_8.html

Pagina 2 van 5

- 1. Kleuren VG-kleur: #7c6556 AG-kleur: #fff0e1
- 2. Verloop: Voorgrond-achtergrondkleur / Lineair: hoek 45, herhaling 5.
- 3. Bestand/ nieuw 800 X 600
- 4. Vul met verloop .
- 5. Aanpassen/ Vervaging/ Gaussiaanse vervaging. 40
- 6. Effecten/ insteekfilters/ DC Special/ SpiroFX color1= zwart color2= Vg-kleur #7c6556

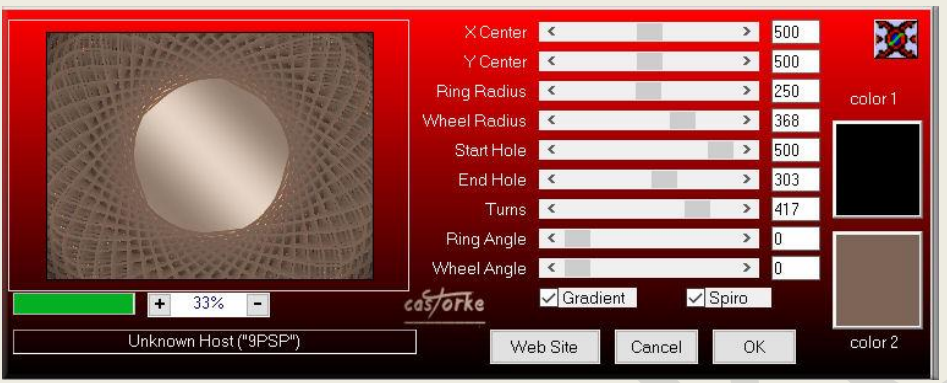

- 7. Aanpassen/ kleurtoon en verzadiging/ inkleuren kleurtoon 2, verzadiging 40
- 8. Effecten/ insteekfilters/ AAA Frames..../ Foto Frame width 40
- 9. Open castorke\_deco\_les117
- 10. Kopieer en plak als nieuwe laag op je werk.
- 11. Tik met toverstaf in het midden van het werkje.
- 12. Vul met kleur #abaeca
- 13. Laat de selectie staan !
- 14. Open tubtatie\_d6xoga2
- 15. Kopieer en plak als nieuwe laag op je werk.
- 16. Afbeelding/ Formaat wijzigen 2 X 80%
- 17. Verschuif in het midden van de selectie.
- 18. Selecties/ omkeren.
- 19. Druk delete toets.
- 20. Dupliceer de laag.
- 21. Samenvoegen/ omlaag samenvoegen.
- 22. Selecties/ omkeren
- 23. Nieuwe rasterlaag.
- 24. Vul met kleur #6d7d5a
- 25. Selecties/ Wijzigen/ Inkrimpen 10, druk delete.
- 26. Selecties/ Niets selecteren.

- Afschuining binnen X Voorinstellingen: 2 æ e, 100% + := 2 ۲ Afschuining Afbeelding Licht Afschuining: Effenheid: Kleur 0 \*~ Diepte: Hoek: 71 316 •~ cas/orke Ambiance: Intensiteit: Breedte: 0 100 •~ 19 •~ Glinstering: Stand lichtbron: 0 50 •~ •~
- 27. Effecten/ 3-Deffecten/ Afschuining binnen. kleur #6d7d5a

- 28. Tik met toverstag in het midden van het werk.
- 29. Nieuwe rasterlaag.

and a

30. Effecten/ 3-D effecten/ Gestanst.

| Q Q 100%                     |                                                    |
|------------------------------|----------------------------------------------------|
| erschuiving<br>/erticaal: 25 | Kenmerken<br>Dekking:<br>36<br>Vervaging:<br>47,00 |
|                              | 47,00                                              |

- 31. Open pin\_up\_assise\_pot\_tubed\_by\_thafs.
- 32. Kopieer en plak op je werk.
- Afbeelding/ Formaat wijzigen 2 X 80%
  Formaat van alle lagen wijzigen niet aanvinken.
- 34. Zet op zijn plaats.

http://www.castorke.be/tutorial/div\_2/tutorial\_diversen\_8.html

- 35. Slagschaduw 0, 0, 100, 37 kleur zwart.
- 36. Open Grisi\_Misted\_Gatito\_Flores.
- 37. Kopieer en plak als nieuwe laag op je werk.
- Afbeelding/ Formaat wijzigen 2 X 70% en 1 X 85%
  Formaat van alle lagen wijzigen niet aanvinken.
- 39. Slagschaduw 0, 0, 40, 37 kleur zwart.
- 40. Vergeet je naam of watermerk niet.
- 41. Selecties alle selecteren.
- 42. Afbeelding/ Randen toevoegen 5 PX kleur #6d7d5a
- 43. Selecties/ omkeren.
- 44. Effecten/ 3D-effecten/ Afschuining binnen.( staat nog goed)
- 45. Oplslaan als .jpg

Zo dat was het ik hoop dat je er van genoten hebt.

Ben benieuwd naar je werk. Stuur het me in originele grootte.

Email

Plaats ik het bij de andere werkjes. Hier

Vermeld wel je naam, het lesnummer, titel. Succes !

Vraagjes mag je me altijd mailen....

Het is verboden deze les geheel of gedeeltelijk te kopiëren. De lessen staan geregistreed bij TWI

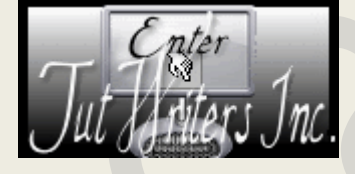